## Instructions to Register your 2021 Virtual Brunch Auction Table/Family

Go to <u>https://gsm.givesmart.com</u>. This is what the front end of the website looks like.

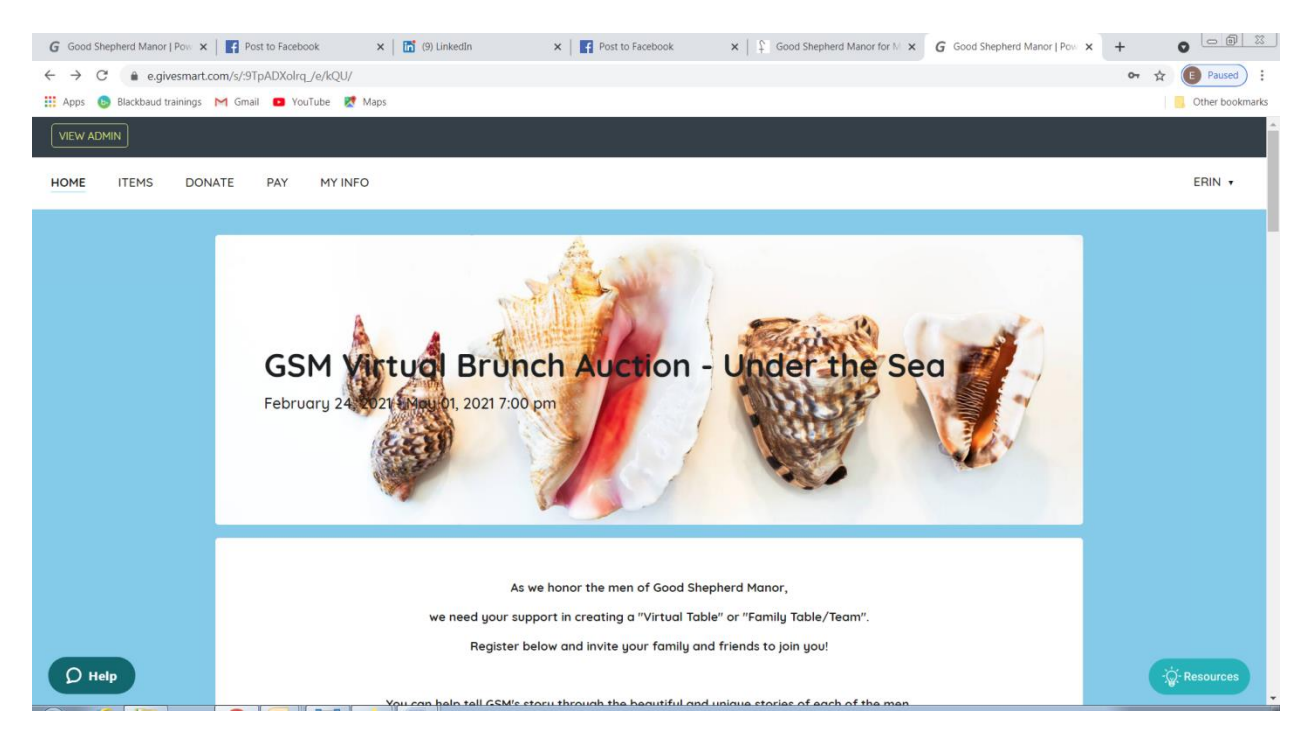

## Scroll down and click on Register your Table/Family.

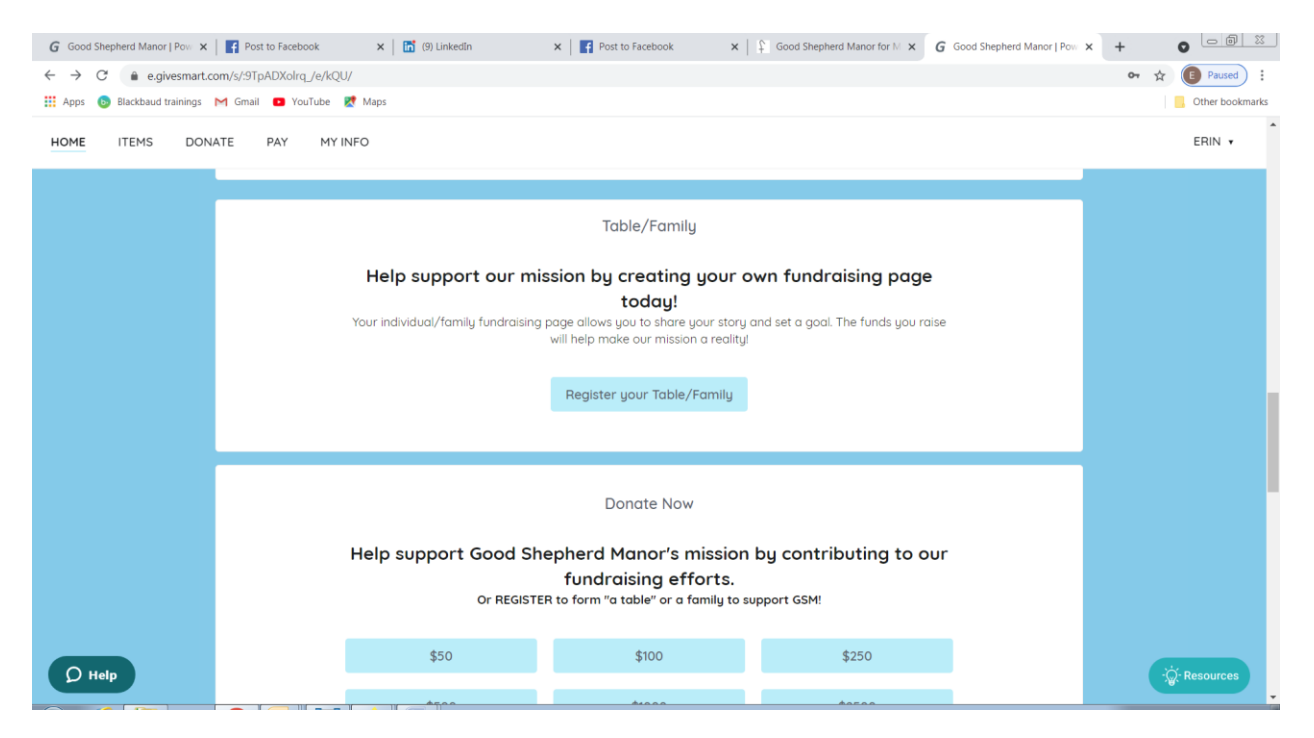

When registering a Virtual Table/Family Team you are called a Champion. (It is hardcoded that way. Sorry for any confusion, but it is the same thing.) After you register yourself, you will be brought to the page below – Click on Go To Fundraising page:

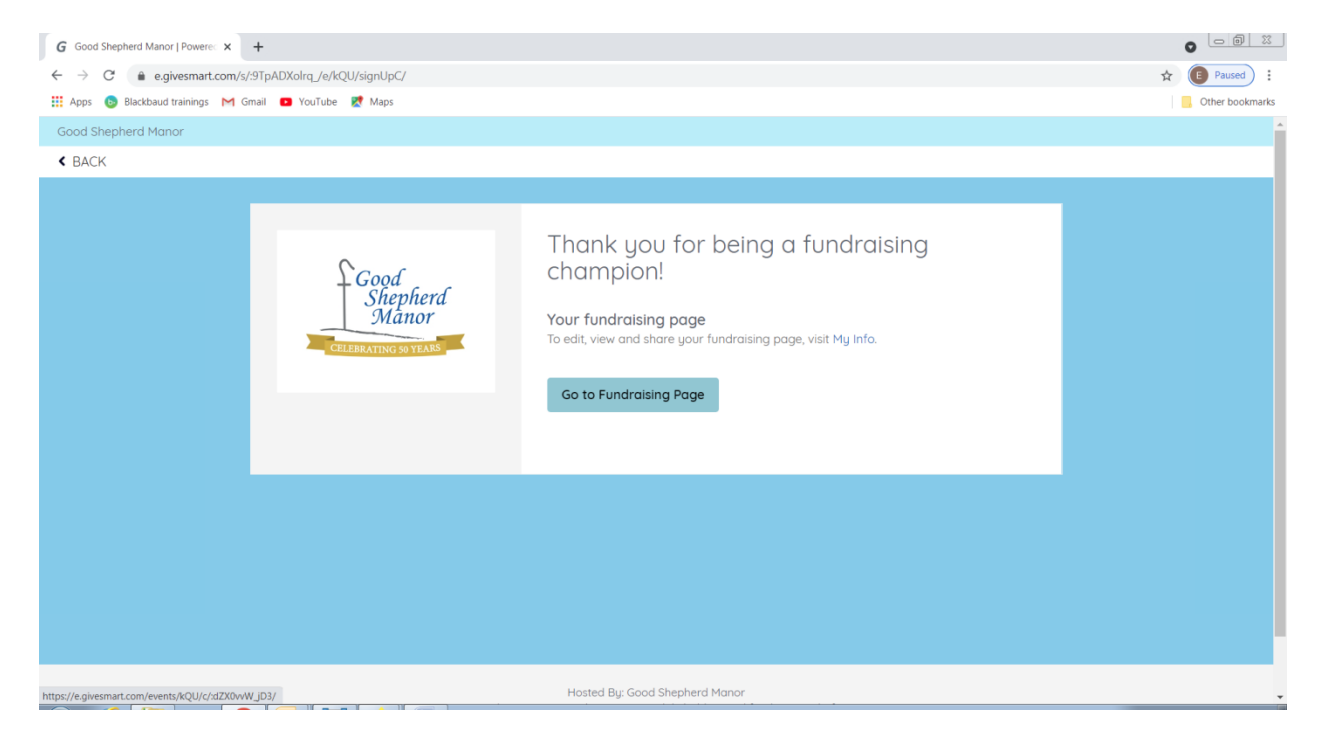

## Next click on My Fundraising Page:

| G Good Shepherd Manor   Powere: × +                   |                 |
|-------------------------------------------------------|-----------------|
| ← → C  a e.givesmart.com/s/9TpADXolrq_/e/kQU/m/info/  | 🕶 🚖 🔳 Paused    |
| 🚻 Apps 🔞 Blackbaud trainings M Gmail 💶 YouTube 👷 Maps | Other bookmarks |
| VIEW ADMIN                                            |                 |
| Good Shepherd Manor                                   |                 |
| HOME ITEMS DONATE PAY MYINFO                          | ERIN 🕶          |
|                                                       |                 |
| Erin Richey                                           |                 |
|                                                       |                 |
| lable or Family:                                      |                 |
| Add Card On File                                      |                 |
| My Fundraising Page                                   |                 |
|                                                       |                 |
|                                                       |                 |
|                                                       |                 |
|                                                       |                 |
|                                                       | •               |
|                                                       |                 |
| () Help                                               | ्रिंस Resources |

If you want to make a donation at this point you can. If not you just move on to *Edit Your Fundraising* page in the upper left corner:

| G Good Shepherd Manor   Poweres                                 | × +                           |                          |                      |                        |                 |
|-----------------------------------------------------------------|-------------------------------|--------------------------|----------------------|------------------------|-----------------|
| $\leftrightarrow$ $\rightarrow$ $C$ $\triangleq$ e.givesmart.co | om/events/kQU/c/:dZX0vvW_jD3/ |                          |                      |                        | 🕶 🕁 💽 Paused    |
| 👖 Apps 🛛 💿 Blackbaud trainings                                  | M Gmail 🔹 YouTube 🔀 Maps      |                          |                      |                        | Other bookmarks |
| Good Shepherd Manor                                             |                               |                          |                      |                        | ERINT           |
|                                                                 | <b>*</b>                      |                          |                      |                        |                 |
|                                                                 | Cood<br>Shepherd<br>Manor     | ney Family Tean          | 1<br>\$1,000<br>GOAL |                        |                 |
|                                                                 |                               |                          |                      | RECENT ACTIVITY        |                 |
|                                                                 | \$50                          | \$100                    | \$250                | Do the first to denote |                 |
|                                                                 | \$500                         | \$1000                   | \$2500               | Be the first to donate |                 |
|                                                                 | \$5000                        |                          |                      |                        |                 |
|                                                                 | \$ Other                      |                          |                      |                        |                 |
|                                                                 | Hide my donation from e       | eryone but the organizer |                      |                        |                 |
|                                                                 | Payment Informati             | on                       |                      |                        |                 |

## Edit Fundraising page – upper left corner:

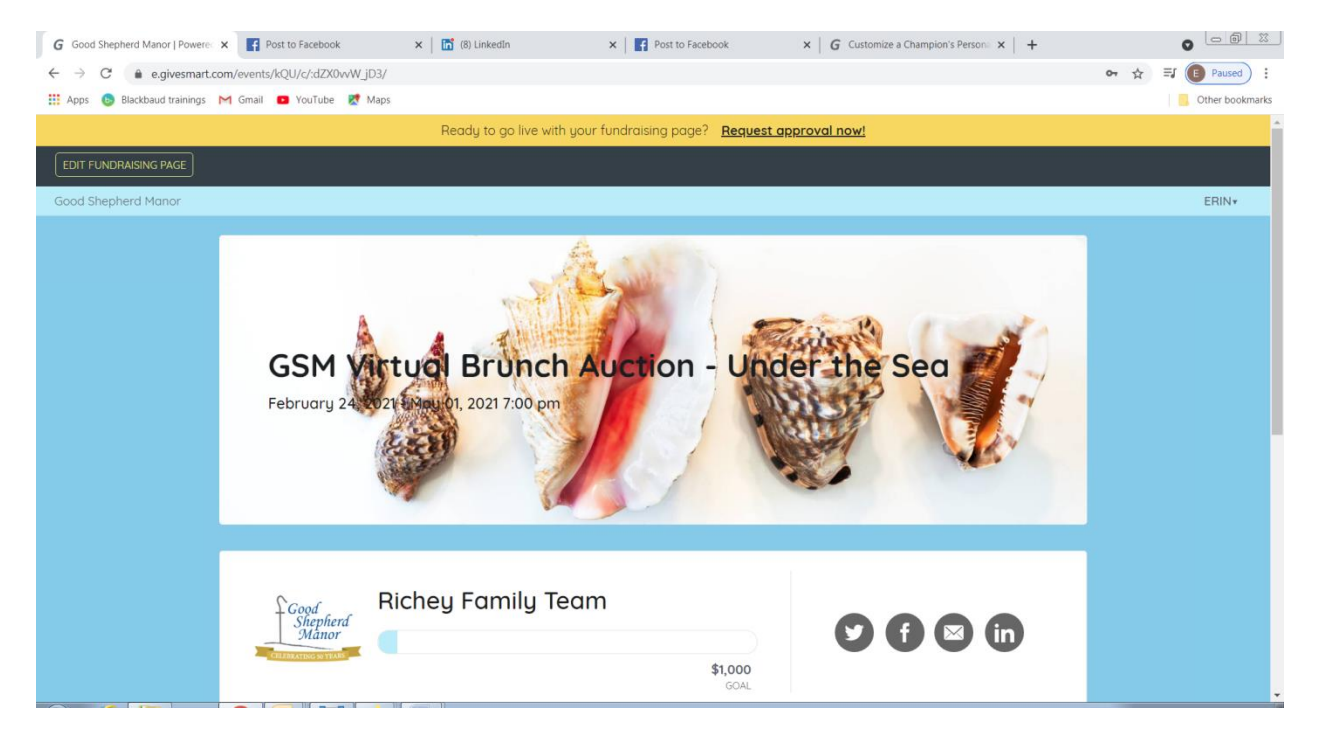

*On the left side, there will be an opportunity to edit your page.* If you click share under the shareable link, you will be able to copy and share the link in your emails, social media or texts. However, I would

not share your link until you are done with editing your page. You can change the name of your page title here and your goal. *Under Champion Image* you can upload a photo of your family, your special GSM resident, or any image that you want.

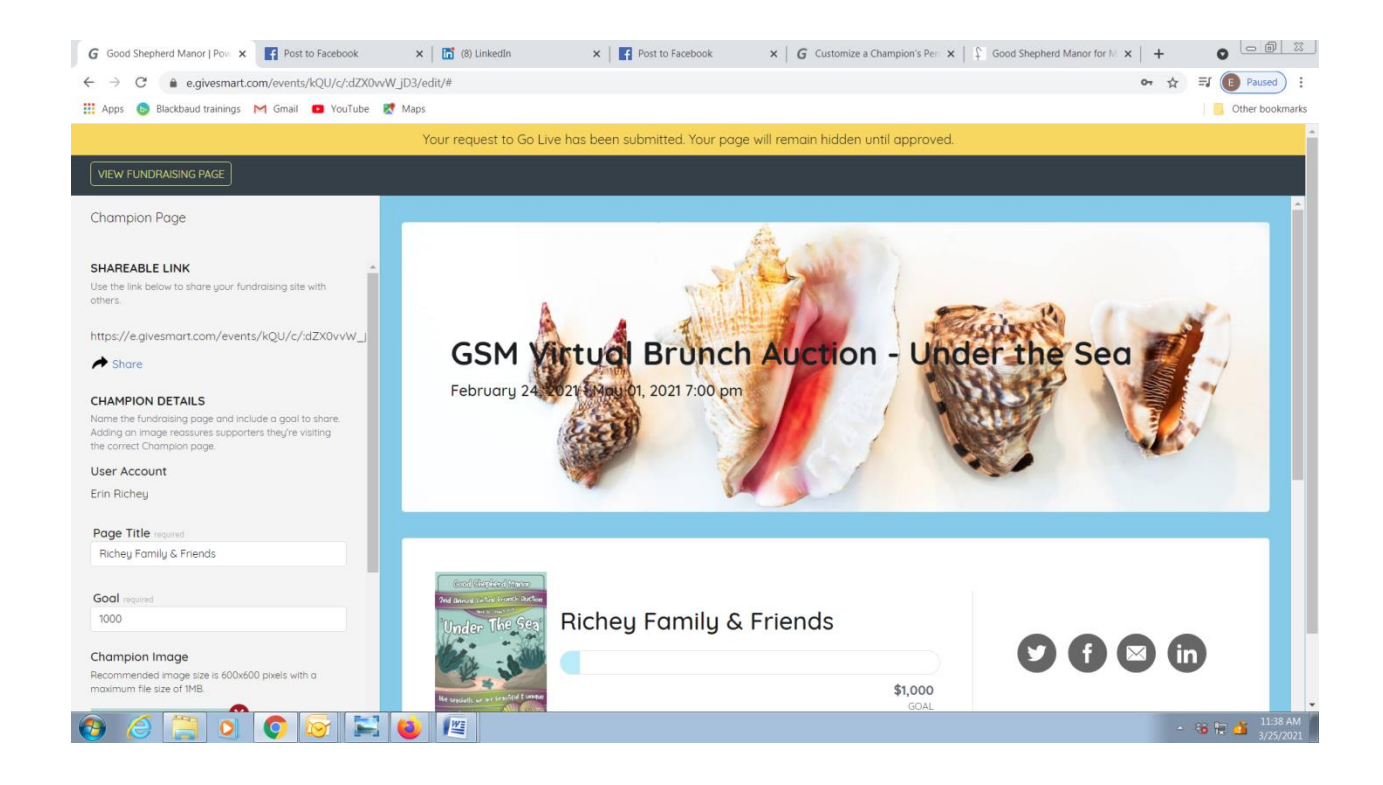

After the Champion Image, there is an opportunity to *Edit Content*. There will be a box that pops up and you can type in whatever information you would like everyone to see on your page. You can always edit later.

| G Good Shepherd Manor   Powere: X Post to Facebook                                 | ×   🛅 (8) LinkedIn        | × Post to Facebook                     | ×   <b>G</b> Customize a Champion                                | 's Persona 🗙 📔 🕂 |                                       |
|------------------------------------------------------------------------------------|---------------------------|----------------------------------------|------------------------------------------------------------------|------------------|---------------------------------------|
| $\leftrightarrow$ $\rightarrow$ C $($ e.givesmart.com/events/kQU/c/:dZX0wW_j       | D3/edit/#                 |                                        |                                                                  | 07               | ☆ 🗊 💽 Paused 🗄                        |
| 👯 Apps 💿 Blackbaud trainings M Gmail 🧧 YouTube Ҟ !                                 | Maps                      |                                        |                                                                  |                  | Other bookmarks                       |
| Cancel Save<br>the correct Champion page.<br>User Account<br>Erin Richey           | Good<br>Shepherd<br>Manor | ichey Family Team                      | \$1,000<br>GGAL                                                  |                  | <b>(</b>                              |
| Page Title required                                                                |                           |                                        |                                                                  | -                |                                       |
| Holey Formig ream                                                                  |                           |                                        |                                                                  | RECENT ACTIVITY  |                                       |
| Goal required                                                                      | \$50                      | \$100                                  | \$250                                                            | Frin Bicheu      | \$50                                  |
| 1000                                                                               |                           |                                        |                                                                  | Linnicheg        | 450                                   |
| Champion Image                                                                     | \$500                     | \$1000                                 | \$2500                                                           |                  |                                       |
| Recommended image size is 600x600 pixels with a<br>maximum file size of 1MB.       | \$5000                    |                                        |                                                                  |                  |                                       |
| +<br>Add an image                                                                  | \$ Other                  |                                        |                                                                  |                  |                                       |
| CONTENT                                                                            |                           |                                        |                                                                  |                  |                                       |
| Share your story and reasons for your fundraising<br>efforts with your supporters. |                           |                                        |                                                                  |                  |                                       |
| Edit Content                                                                       |                           | Hosted<br>Powered By: GiveSmart, the p | By: Good Shepherd Manor<br>remier mobile bidding and fundraising | g platform.      |                                       |
|                                                                                    |                           |                                        |                                                                  |                  | · · · · · · · · · · · · · · · · · · · |

When you are done editing, you can *view your Fundraising page by clicking the box in the left upper corner. When you are satisfied with how your page looks, you click on Request Approval Now* in the yellow line at the top of the page. When it is approved (which should happen very quickly) you can start sharing your page. You can go back and share that link that is on the left side of your page when you click on Edit Your Page OR from the front of your page you *can share through Twitter, FaceBook, Email or LinkedIn by clicking on the icons – pictured below on the lower right side*. You can customize your messages for email and FB easily to fit your audience.

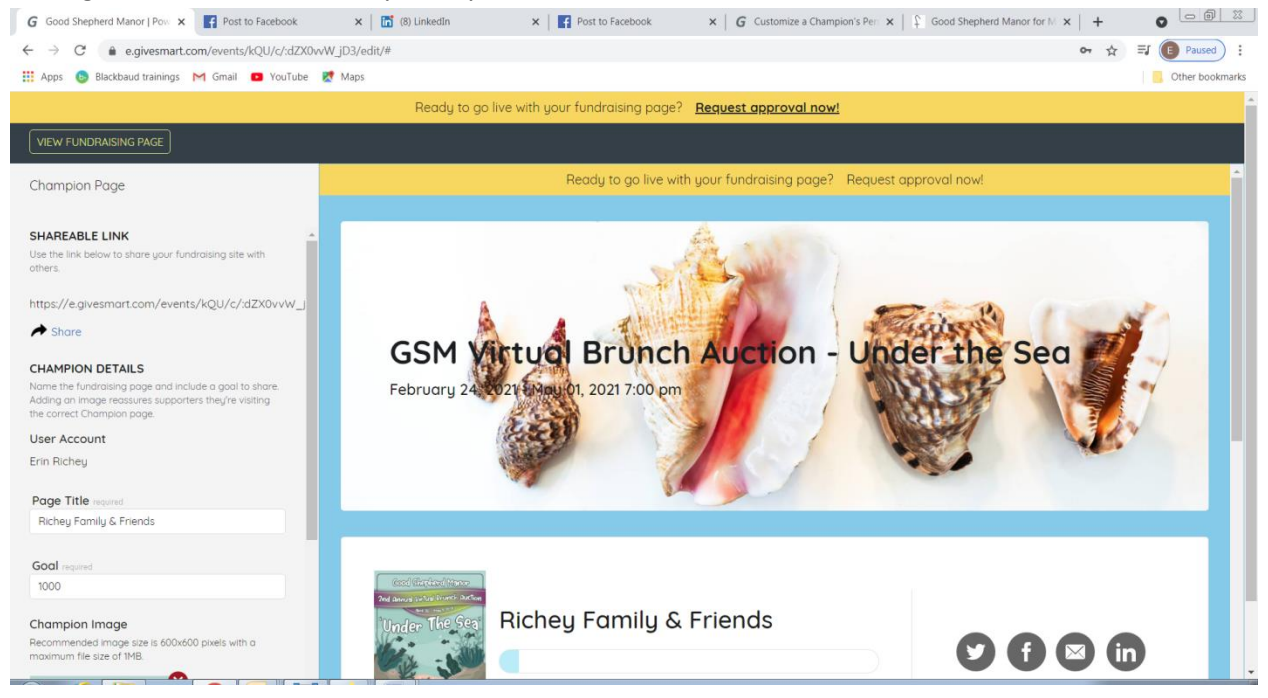

Here is a sample of what the email looks like for you to customize when you click on the email icon. Please note: As a table leader/champion you are only asking friends and family for donations. If they would like to create their own page then they start their own table.

| GSM Virtual Brunch Auction - Under the Sea - Message (HTML) |                                                                     |                             |                       |                                    | _ = ×              |                                                                                   |                 |          |
|-------------------------------------------------------------|---------------------------------------------------------------------|-----------------------------|-----------------------|------------------------------------|--------------------|-----------------------------------------------------------------------------------|-----------------|----------|
| Message Insert Option                                       | ns Format Text                                                      |                             |                       |                                    |                    |                                                                                   |                 | 0        |
| Cut<br>Copy<br>Paste ♂ Format Painter<br>B Z 1              | <ul> <li>12 · A ▲ 三 三 · 世 · 世 · 世 · 世 · 世 · 世 · 世 · 世 · 世</li></ul> | Address Check<br>Book Names | Attach<br>File Attach | Business Calendar Signat<br>Card * | ure Follow<br>Up * | <ul> <li>Permission -</li> <li>High Importance</li> <li>Low Importance</li> </ul> | ABC<br>Spelling |          |
| Clipboard                                                   | Basic Text                                                          | Names                       |                       | Include                            | B                  | Options 🕞                                                                         | Proofing        |          |
| То                                                          |                                                                     |                             |                       |                                    |                    |                                                                                   |                 |          |
| Send Cc                                                     |                                                                     |                             |                       |                                    |                    |                                                                                   |                 |          |
| Account - Subject: GSM Virtual B                            | Brunch Auction - Under the Sea                                      |                             |                       |                                    |                    |                                                                                   |                 |          |
| Help Richey Family Team ra                                  | ise funds to support GSM Virt                                       | ual Brunch Au               | ction - Und           | er the Seal Check                  | it out her         | e:                                                                                |                 | 29       |
| https://e.givesmart.com/eve                                 | ents/kQU/c/:dZX0vvW_jD3/?v                                          | =                           |                       |                                    |                    |                                                                                   |                 | Â        |
|                                                             |                                                                     |                             |                       |                                    |                    |                                                                                   |                 |          |
|                                                             |                                                                     |                             |                       |                                    |                    |                                                                                   |                 |          |
|                                                             |                                                                     |                             |                       |                                    |                    |                                                                                   |                 |          |
|                                                             |                                                                     |                             |                       |                                    |                    |                                                                                   |                 |          |
|                                                             |                                                                     |                             |                       |                                    |                    |                                                                                   |                 | =        |
|                                                             |                                                                     |                             |                       |                                    |                    |                                                                                   |                 |          |
|                                                             |                                                                     |                             |                       |                                    |                    |                                                                                   |                 |          |
|                                                             |                                                                     |                             |                       |                                    |                    |                                                                                   |                 |          |
|                                                             |                                                                     |                             |                       |                                    |                    |                                                                                   |                 |          |
|                                                             |                                                                     |                             |                       |                                    |                    |                                                                                   |                 |          |
|                                                             |                                                                     |                             |                       |                                    |                    |                                                                                   |                 | <b>_</b> |
|                                                             |                                                                     |                             |                       |                                    |                    |                                                                                   |                 |          |

You can also send someone to the front end of the website and they can find your table/family and click to donate to your page.

Please let me know if you have any questions, concerns or need help troubleshooting! <u>erichey@goodshepherdmanor.org</u> or 815-472-3090. I can't wait to see all of the wonderful Virtual Tables!